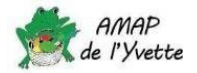

# Souscrire un contrat et vérifier les contrats souscrits

#### 1. Liste de mes contrats

Dans le menu « Mes contrats », j'ai accès à :

- tous les contrats que je peux souscrire: « Les nouveaux contrats disponibles »,
- la liste des contrats en cours : « Mes contrats existants »
- mes anciens contrats : « Mes contrats archivés ».

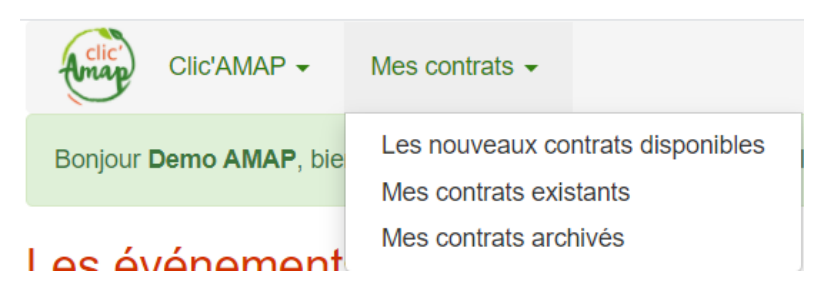

2. Souscrire un contrat

Exemple avec un contrat « Légumineuses ».

Je sélectionne « Les nouveaux contrats disponibles » :

#### Les nouveaux contrats disponibles

| Afficher 20 v éléments           |                            |                        |                             |                         |           |
|----------------------------------|----------------------------|------------------------|-----------------------------|-------------------------|-----------|
| Nom 💵                            | Paniers<br>obligatoires ↓ĵ | Choix<br>identiques ↓1 | Date de fin de souscription | Lieu de<br>livraison ↓† | ţţ        |
| Contrat Légumineuses Mai<br>2021 | 1                          | NON                    | 16/05/2021                  | MET                     | Souscrire |

Puis je clique sur

scrire : j'arrive à l'Etape 1 qui consiste à sélectionner les produits.

- ⇒ J'entre la valeur dans les cases (rond bleu)
- ⇒ Je n'oublie pas de faire défiler tous les produits avec la barre de défilement (cercle & flèche rouge)
- ⇒ Le total sera calculé automatiquement (flèche bleue)

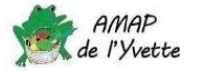

| Étape 1 - Sélection des quantité<br>Les nouveaux contrats disponibles > Souscription > Étap                                                                                                    | e 1                          |                                |                              |  |
|----------------------------------------------------------------------------------------------------|------------------------------|--------------------------------|------------------------------|--|
| Contrat : Contrat Légumineuses Mai 2021 Ferme : Ferme du Bois Regnault   Date de fin de souscription : 16/05/2021 Lieu de livraison : MET   Produits identiques à chaque livraison : NON Déplacement de livraison : NON   Nombre de livraisons : 1 Description :   Nos paysans producteurs Corinne et Renée Godeau ne seront pas présents lors de cette distribution. |                              |                                |                              |  |
| Copier la première ligne partout                                                                                                    |                              |                                |                              |  |
|                                                                                                    | Haricot blanc<br>5 €<br>1 kg | Haricot blanc<br>46 €<br>10 kg | Haricot Roug∉<br>5 €<br>1 kg |  |
| Total 0 €                                                                                                    | 0 €                          | 0 €                            | 0                            |  |
| 2021-05-20 0                                                                                                    | 0                            | 0                              | 0                            |  |
|                                                                                                    |                              | F                              | Retour Suivant               |  |

Je clique sur Suivant et j'arrive à l'Etape 2 :

- ⇒ Je dois uniquement indiquer 1 dans « Nombre de règlements » et
- ⇒ sélectionner l'unique date proposée dans « Date »

## Étape 2 - Mode et fréquence de règlement

Les nouveaux contrats disponibles > Souscription > Étape 1 > Étape 2

| Contrat : Cont<br>Date de fin de<br>Déplacement<br>Description :<br>Nos paysans p | rat Légumineuses Mai 2021<br>souscription : 16/05/2021<br>de livraison : NON<br>roducteurs Corinne et Renée Godeau ne seront pa | Ferme : Ferme du Bois Regnault<br>Lieu de livraison : MET<br>Modification de planning : NON<br>is présents lors de cette distribution. |
|-----------------------------------------------------------------------------------|----------------------------------------------------------------------------------------------------|----------------------------------------------------------------------------------------------------|
| Nombre de règle                                                                   | ements                                                                                                    |                                                                                                    |
| Modes de règlen                                                                   | nent                                                                                                    | <b>Modalités de règlement :</b><br>Ordre pour le chèque: EARL du Bois Regnault                                                         |
| Date                                                                              | Montant en euros à régler                                                                                                    |                                                                                                    |
| 10,00                                                                             | euros ,                                                                                                    | Étape précédente Suivant                                                                                                    |

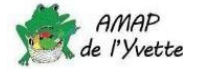

Pour un contrat annuel, il est possible de payer en plusieurs fois, le nombre de règlements et leur date dépendent du contrat (toutes les dates de règlement sont indiquées dans le champ « *Date* »).

« *Suivant* » m'amène directement au contrat entièrement pré-rempli, c'est le vrai contrat AMAP que je peux vérifier avant de cliquer sur les deux cases qui <u>valent pour signature et engagement</u>.

### Validation juridique de mon contrat

Les nouveaux contrats disponibles > Souscription > Étape 1 > Étape 2 > Validation juridique de mon contrat

Merci de valider votre engagement en bas de page pour confirmer votre contrat. Sans cette confirmation votre contrat ne sera pas pris en compte.

| CONTRAT D'ENGAGEMENT SOLIDAIRE |  |
|--------------------------------|--|
| CONTRAT D'ENGAGEMENT SOLIDAIRE |  |

Si tout est ok, je dois simplement cliquer sur les 2 cases du bas de la page :

□ J'accepte les termes de mon contrat juridique

Je confirme avoir pris connaissance de la Charte des AMAP

Une fois validé, ce contrat juridique reste disponible au format PDF dans "Mes contrats existants" : l'impression du contrat n'est pas nécessaire.

| Étape précédente | Valider |  |
|------------------|---------|--|
|                  |         |  |

Et normalement, c'est fini, je devrais retrouver mon contrat dans le menu « *Mes contrats* » / « *Mes contrats* existants ».